# 3S杯中国大学生物联网技术与应用"三创"大赛

# 在线平台支撑系统使用手册

中国通信学会江苏省物联网技术与应用协同创新中心编制

## 安装注册

第一步: 打开地址: <u>http://106.75.215.157/</u>

第二步:下载智慧服务商店 Windows PC 客户端

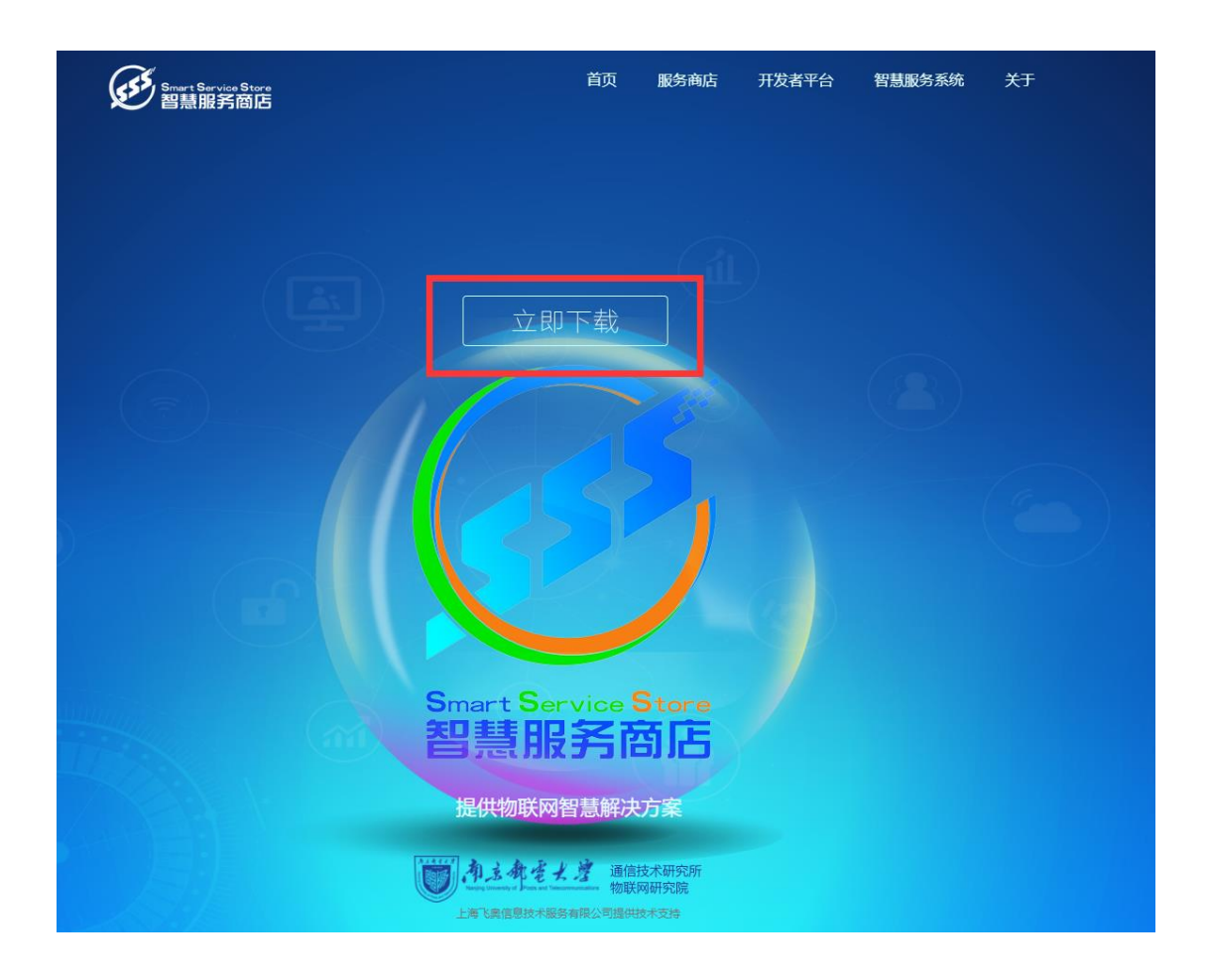

第三步:安装智慧服务商店客户端软件,

如果无法安装 请下载库文件

http://3snjupt.ufile.ucloud.com.cn/3s/vc\_redist.x86.exe

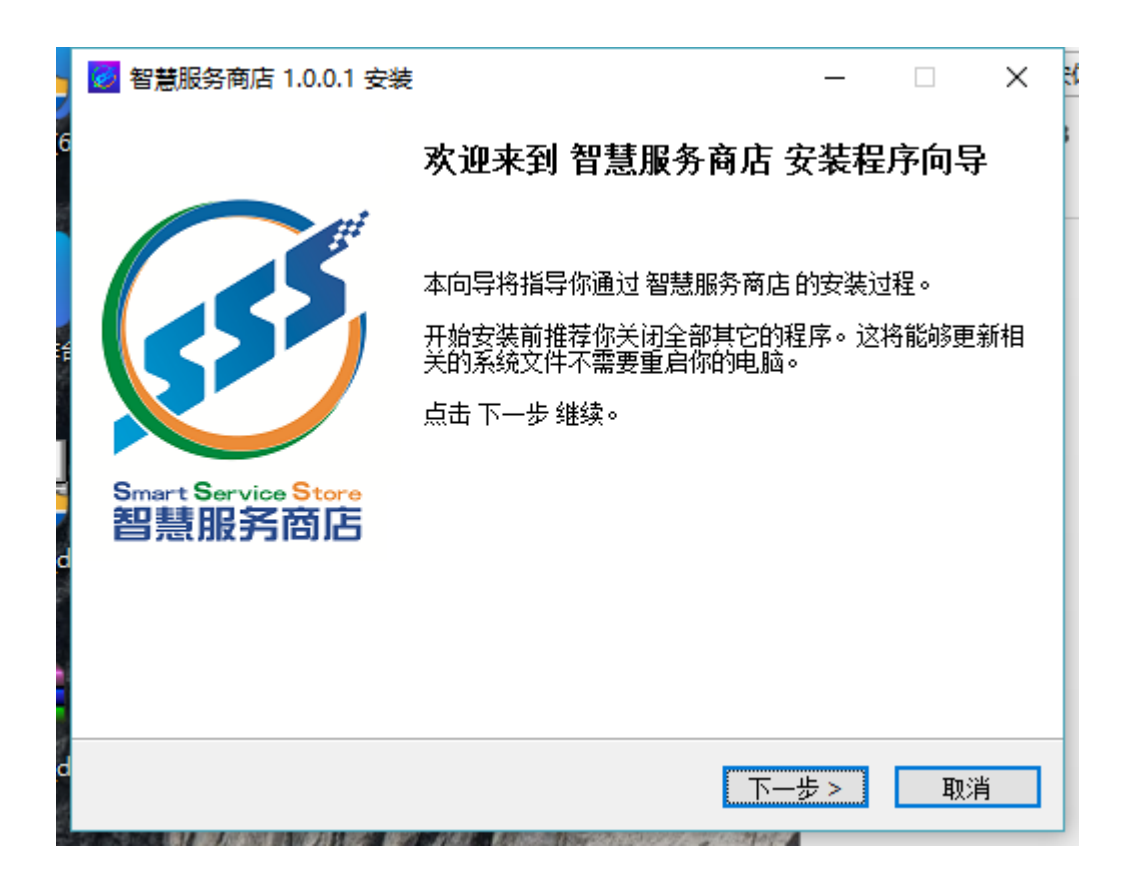

| 🥺 智慧服务商店 1.0.0.1 安                             | 装                                                              | _             |       | $\times$ | 5 |
|------------------------------------------------|----------------------------------------------------------------|---------------|-------|----------|---|
|                                                | <b>选择安装位置</b><br>请选择安装 智慧服务商店 的文件夹。                            |               |       |          |   |
| 安装程序<br>件夹内,<br>需要至少                           | 将安装 智慧服务商店 到下面文件夹内<br>点击 浏览 选择其它文件夹。点击 下一<br>97.07 Mb 的空闲磁盘空间。 | 。要安谋<br>-步 继续 | 到不同的。 | 文        |   |
| 目标文件夹<br>C:\Users\24105\AppData\Roaming\智慧服务商店 |                                                                |               |       |          |   |
| Copyright ?2017, 南京邮电大                         | 学                                                              | -步 >          | 取     | 消        | - |

### 第五步:进入注册页面,注册智慧服务商店账号

| 智慧服务商店Smart Service Store                          |                        |
|----------------------------------------------------|------------------------|
| m c $ m c$ http://106.75.215.157/oustonerLogin.htm | 智慧服务系统 智慧服务商城          |
| 智慧服务商店 😣                                           |                        |
| 智慧服务舆店                                             | 返回首页 智慧服务商城 智慧服务系统     |
|                                                    |                        |
|                                                    |                        |
| Smart Service Store                                | ₩==                    |
|                                                    |                        |
|                                                    | <b>影白名</b> ·田白名/旅游/手机县 |
|                                                    |                        |
|                                                    |                        |
|                                                    |                        |
|                                                    | 豆 菜                    |
|                                                    | 977 (M. Kalon)         |
|                                                    |                        |
|                                                    |                        |
|                                                    | The The T              |
|                                                    |                        |
| 智兼服务简店 版权所有Copyright 2017 All rights re            | served                 |
| 第二人の主要がある。                                         | 究所                     |
| 上海飞奥信息技术服务有限公司提供技术支持                               |                        |
| 加载完成:http://106.75.215.157/customerLogin.htm       |                        |

#### 第六步: 填写相关信息完成注册

| 智慧服务商店Smart Service                          | e Store      |    | - = ×         |
|----------------------------------------------|--------------|----|---------------|
| ★ ← → C http://106.75.215.157/customerReg.ht | n            |    | 智慧服务系统 智慧服务商城 |
| 智慧服务商店 😣 💽                                   |              |    |               |
| C                                            |              |    | Î             |
| Smart Service Store<br>智慧服务商店                | 新用户注册        |    |               |
|                                              |              |    |               |
|                                              | 填写注册信息       | 我日 | 3有账号,点此登录     |
| 用户名:                                         | 请输入邮箱        |    |               |
| 设置密码                                         | 密码由6-16位字符组成 |    |               |
| 确认密码                                         | : 请再次输入密码    |    |               |
| 手机号码                                         | : 请输入手机号码    |    |               |
| 姓名:                                          | 请输入姓名        |    |               |
| 身份证:                                         | 请输入身份证号码     |    |               |
| ✓ 我已阅读并                                      | 且同意用户协议      |    |               |
|                                              | 注 册          |    |               |
|                                              |              |    |               |
|                                              |              |    |               |
| 加载完成:http://106.75.215.157/oustomerReg.htm   |              |    |               |

第七步:进入智慧服务商店安装 3S 大赛应用程序,

| 智慧服务商店Smart S                                                  | Service Store          | 19 ANNO 29 A LOOK OF THE RECOMPLETE OF THE PARTY OF THE PARTY OF THE | Yesten maars wordt med Allen of Dennie House House House House House House House House House House House House | ander och sen and an an and an an an an an an an an an an an an an | - = ×        |
|----------------------------------------------------------------|------------------------|----------------------------------------------------------------------------------------------------|----------------------------------------------------------------------------------------------------|--------------------------------------------------------------------|--------------|
| $\bigstar \leftarrow  ightarrow {f C}$ http://106.75.215.157/e | ext. htm               |                                                                                                    |                                                                                                    | 智慧服                                                                | 务系统 智慧服务商城   |
| 首页 智慧服务商 😰 😔                                                   |                        |                                                                                                    |                                                                                                    |                                                                    |              |
| Smart Servic<br>智慧服务                                           | se Store<br>育商店        |                                                                                                    | 首页                                                                                                    | 开发者平台 智慧服务系统 帮助                                                    | nullj退出<br>助 |
| (二) 全部                                                         |                        |                                                                                                    |                                                                                                    | ٩                                                                  |              |
| ()」) 创业创新                                                      |                        |                                                                                                    |                                                                                                    | <b>最近更新</b> <ol> <li>初频监控</li> <li>3++市中田</li> </ol>               |              |
| 1 现代农业                                                         |                        |                                                                                                    |                                                                                                    | 3 温度走势图                                                            |              |
| [1] 智慧能源                                                       | 编辑推荐                   |                                                                                                    |                                                                                                    | 最受欢迎                                                               |              |
| []]] 高效物流                                                      | <b>视频监控</b><br>版本号: 22 | <b>3s大赛应用</b><br>版本号: 33                                                                                                    | <b>C</b> 温度走势图<br>版本号: 1.1                                                                                     | 1 视频监控<br>2 3s大赛应用                                                 |              |
| (二) 电子商务                                                       | 安装 22。                 | 安装 3₅大赛应用。                                                                                                    | 安装温度走势图。                                                                                                    |                                                                    |              |
| 便捷交通                                                           |                        |                                                                                                    |                                                                                                    | 兴 开发者中心                                                            |              |
| () 绿色生态                                                        |                        |                                                                                                    |                                                                                                    |                                                                    |              |
|                                                                |                        |                                                                                                    |                                                                                                    |                                                                    |              |
|                                                                |                        |                                                                                                    |                                                                                                    |                                                                    |              |
|                                                                |                        |                                                                                                    |                                                                                                    |                                                                    |              |
| t<br>前周载完成:http://106.75.215.157/ext.htm                       |                        | 南京教堂大                                                                                                    | 通信技术研究所<br>物联网研究院                                                                                              |                                                                    |              |

| 智慧服务商店Smart Service Store                                                                                                    |                              |
|----------------------------------------------------------------------------------------------------|------------------------------|
| ← → C http://106.75.215.157/ext.htm                                                                                                    | 智慧服务系统 智慧服务商城                |
| 首页 智慧服务商(名) 🕑                                                                                                    |                              |
| Smart Service Store<br>智慧服务商店                                                                                                    | null退出<br>首页 开发者平台 智慧服务系统 帮助 |
|                                                                                                    | Q                            |
|                                                                                                    | 最近更新<br>1. 被叛监控              |
| III WHERE                                                                                                    | 3 3c大寮边用           3 温度走购图   |
| () 智慧能源 编辑推荐                                                                                                    | 最受欢迎                         |
| 武物造流     武物造流     武水物流     武水号: 22     武水号: 22     江水号: 22     武水号: 22     武水号: 22     江水号: 22     武水号: 22     【 |                              |
| <b>安装</b> 22。 <b>安装</b> 3*大赛应用。                                                                                                    | ● 3m1克定約m2<br>安装 温度走势图。      |
| ()) 使捷交通                                                                                                    | 📿 开发着中心                      |
| () 绿色生态                                                                                                    |                              |
| (論) 人工新能                                                                                                    |                              |
|                                                                                                    |                              |
|                                                                                                    |                              |
| 11 1 1 1 1 1 1 1 1 1 1 1 1 1 1 1 1 1 1                                                                                                     | 大 / 通信技术研究所<br>物联网研究院        |
| 加载完成:http://106.75.215.157/ext.htm                                                                                                    |                              |

技术支持: 上海飞奥信息技术服务有限公司

第八步:进入 3S 大赛应用,完成项目信息输入并提交

| 智慧服务商                                                                                      | 奇店Smart Service                                                   | Store                                                                         |                  | _ = = ×       |
|--------------------------------------------------------------------------------------------|-------------------------------------------------------------------|-------------------------------------------------------------------------------|------------------|---------------|
| $\bigstar \leftarrow \rightarrow \bullet$                                                  | C http://106.75.215.157/oustomerIndex.ht                          | tn                                                                            |                  | 智慧服务系统 智慧服务商城 |
| 首页 😣 智                                                                                     | 慧服务商店 🕘                                                           |                                                                               |                  |               |
|                                                                                            |                                                                   | ®                                                                             | -                |               |
|                                                                                            | 智慧号码识别                                                            | 智慧人脸识别                                                                        | 智慧空气质量           | +             |
|                                                                                            | <sub>剩余</sub> 1500次                                               | 当前运行 <b>50</b> 次                                                              | 当前运行 <b>50</b> 次 |               |
|                                                                                            | 有效期:2018-10-28                                                    | 有效期:2018-10-28                                                                | 总服务器:80台         |               |
|                                                                                            |                                                                   |                                                                               |                  |               |
| L I                                                                                        | 服务商店                                                              |                                                                               |                  |               |
|                                                                                            | (☆)<br>1000<br>1000<br>1000<br>1000<br>1000<br>1000<br>1000<br>10 | <ul> <li>         ・現場监控         ・現場监控         ・         ・         ・</li></ul> |                  |               |
| 智慧服务商店 版权所有Copyright 2017 All rights reserved<br>通信技术研究所<br>物度和研究院<br>上海で原信息技术服务有限公司提供技术支持 |                                                                   |                                                                               |                  |               |

| 智慧服务商店Smart Service Store                                                                   |                                               |                                 |
|---------------------------------------------------------------------------------------------|-----------------------------------------------|---------------------------------|
| ★ ← → C http://106.75.215.234.8080/index.jsp                                                |                                               | 服务系统 智慧服务商城                     |
| 首页 智慧服务商店 35杯全国大 🥯 🕒                                                                        |                                               |                                 |
|                                                                                             |                                               |                                 |
|                                                                                             | * +=                                          |                                 |
|                                                                                             | ~*                                            |                                 |
|                                                                                             |                                               |                                 |
|                                                                                             | 用户登录                                          |                                 |
|                                                                                             | 用白夕.                                          |                                 |
|                                                                                             | 密 码:                                          |                                 |
|                                                                                             | 验证码: 《公》》》》 看不清                               |                                 |
|                                                                                             | 登录 注册 点记部图2                                   |                                 |
|                                                                                             |                                               |                                 |
| 主办单位:中国通信学会                                                                                 |                                               |                                 |
| 工 加省物制作的 机分子机 化分子机 化分子机 化分子机 化分子机 化二乙酸 化二乙酸 化二乙酸 化二乙酸 化乙酸 化乙酸 化乙酸 化乙酸 化乙酸 化乙酸 化乙酸 化乙酸 化乙酸 化 | 应用你问创新中心<br>强厉会<br>兼服务系统工程研究中心                |                                 |
| 11.20日本の日本<br>南海地大学部隊に<br>第5分地大学部隊に<br>後の11.10日本の日本の日本の日本の日本の日本の日本の日本の日本の日本の日本の日本の日本の日      | 2次运金<br>該校学生科技创业实习量地<br>网国家大学科技园<br>運動人生肉性工作」 |                                 |
| 2017年"35"杯三创大赛项目中接99次3                                                                      | (1973年-1976年):540067312                       |                                 |
|                                                                                             |                                               |                                 |
|                                                                                             |                                               |                                 |
|                                                                                             |                                               |                                 |
| ЛДБХутдК, http://100.10.210.204.0000/index.jsp                                              |                                               | Contract Sectionality (BDSD-258 |

技术支持: 上海飞奥信息技术服务有限公司